# myguide

How to reset password of your Cisco account

myguide.org

#### Welcome!

In this Guide, we will learn how to reset password of your Cisco account

| cisco    | We<br>In t<br>pas                                                                                               | elcome!<br>this Guide, we will learn how to reset<br>ssword of your Cisco account | EN LI, ashvini rawal |
|----------|----------------------------------------------------------------------------------------------------|-----------------------------------------------------------------------------------|----------------------|
| home     | Personal Gecurity Settings                                                                                      | P Access Management                                                               |                      |
| What v   | would you like to do next?                                                                                      |                                                                                   |                      |
| •        | Partner Self Service<br>Associate your account with a partner company or<br>register your company as a partner. | Go to Partner                                                                     | Self Service         |
| <b></b>  | Partner Order Services<br>Order services through our global network of certified part                           | Go to Order                                                                       | er Services          |
| <b>C</b> | Customer<br>Associate your account with a contract number or bill-to II                                         | D. Go to Custo                                                                    | omer Portal          |
| <b>_</b> | Direct Customer Ordering<br>Manage your Account, Recieve Quotes, View Orders, Suse<br>Invoices.                 | criptions, and Go to CCI                                                          | DE Portal            |
|          |                                                                                                    |                                                                                   |                      |

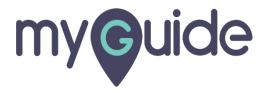

# Click on "Security"

| cisco                         |                                                                                                    |                            | Hi, ashvini rawal |
|-------------------------------|----------------------------------------------------------------------------------------------------|----------------------------|-------------------|
| <mark>n</mark> Home<br>What v | Personal Security Click on "Security"                                                                           |                            |                   |
|                               | Partner Self Service<br>Associate your account with a partner company or<br>register your company as a partner. | Go to Partner Self Service |                   |
| $\bigcirc$                    | Partner Order Services<br>Order services through our global network of certified partners.                      | Go to Order Services       |                   |
| <b>(7</b> )                   | Customer<br>Associate your account with a contract number or bill-to ID.                                        | Go to Customer Portal      |                   |
| -                             | Direct Customer Ordering<br>Manage your Account, Recieve Quotes, View Orders, Suscriptions, and<br>Invoices.    | Go to CCE Portal           |                   |
| -                             |                                                                                                    |                            | -                 |

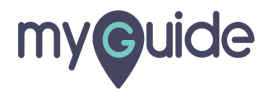

#### Click on "Edit"

| l II II<br>CISCO                                                     | $\bigoplus_{\rm EN}^{\rm US}$ 💄 Hi, ashvini rawal |
|----------------------------------------------------------------------|---------------------------------------------------|
| n Home L Personal Gecurity 🚔 Settings 🖉 Access Management            |                                                   |
| Account Security                                                     |                                                   |
| Password<br>Last changed: Thu, Feb 13, 2020, 04:22 PM GMT+5:30       | Edit Click on "Edit"                              |
| Two-Step Authentication Ensure that only you can access your account | OFF                                               |
| Recovery Number Receive a text to recover account access             | OFF                                               |
|                                                                      |                                                   |

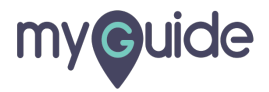

#### Enter your current password

| home Le Personal Gecurity Settings Access Management        |        |
|-------------------------------------------------------------|--------|
| Account Security                                            |        |
| Password Last changed: Thu, Feb 13, 2020, 04:22 PM GMT+5:30 | Cancel |
| Password Enter your password                                |        |
| New Password<br>Create a password                           |        |
| Confirm Password<br>Re-enter your password                  |        |
| Changing password requires re-login                         |        |
| Submit                                                      |        |

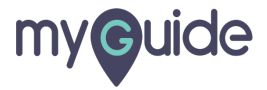

#### Enter a unique password

| ululu<br>cisco                                                                  | Hi, ashvini rawal |
|---------------------------------------------------------------------------------|-------------------|
| Account Security                                                                |                   |
| Password<br>Last changed: Thu, Feb 13, 2020, 04:22 PM GMT+5:30<br>Password      | Cancel            |
| New Password<br>Create a password<br>Continn Password<br>Re-enter your password |                   |
| Changing password requires re-login                                             |                   |

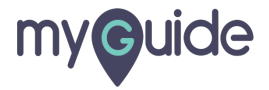

#### Re-enter your new password to confirm

| Image: Personal Image: Security   Cancel   Cancel   Cancel   Reserved   Image: Personal     New Personal     Image: Personal     Cancel     Cancel     Password     Image: Personal     Cancel     Password     Image: Personal     Cancel     Password     Image: Personal     Personal     Password     Image: Personal     Personal     Password     Password | More Access Management Access Management Access Management Access Management Access Management Cancel Access Management Cancel Reserved Mer Password Mer Password Re-enter your password to Confirm Re-enter your password to Confirm Confirm                                                                                                    | Hi, ashvini rawal |
|----------------------------------------------------------------------------------------------------|----------------------------------------------------------------------------------------------------|-------------------|
| Account Security  Pasword  Lest changed: Thu, Feb 13, 2020, 04:22 PM GMT+5:30  Pasword  Mev Password  Confirm Password  Re-enter your new password to Confirm.  Confirm Password  Changing password requires re-login                                                                                                    | Account Security  Password  New Password  Confirm Password  Re-enter your password  Confirm Password  Confirm Confirm  Confirm Confirm  Confirm  Co |                   |
| Password   Password   New Password   Confrm Password   Re-enter your new password to confirm   Confirm   Draging password requires re-login                                                                                                    | Password       Cancel         Password                                                                                                    |                   |
| Password New Password Confirm Password Re-enter your new password to confirm Changing password requires re-login                                                                                                    | Password New Password Confirm Password Re-enter your password Confirm                                                                                                    |                   |
| Confirm Password Re-enter your new password to confirm Changing password requires re-login                                                                                                    | New Password Confirm Password Re-enter your password Confirm Confirm C |                   |
| Contrm Password Re-enter your new password to confirm Changing password requires re-login                                                                                                    | Confirm Pessword Re-enter your new password to confirm                                                                                                    |                   |
| Changing password requires re-login                                                                                                    |                                                                                                    |                   |
|                                                                                                    | Changing password requires re-login                                                                                                    |                   |

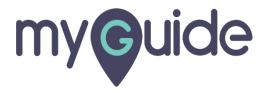

Click on "Submit" and then re-login with a new password

|                        | Home Access Management                                                                                                    | 1 |
|------------------------|----------------------------------------------------------------------------------------------------|---|
| ۵                      | Account Security                                                                                                    |   |
| <b>P</b> 4<br>LE<br>Pa | Password     Cancel       Last changed: Thu, Feb 13, 2020, 04:22 PM GMT+5:30     Cancel       Password                                                                                                    |   |
| Ne<br>                 | New Password                                                                                                    |   |
|                        | Changing password requires re-login           Submit         Click on "Submit" and then re-login with a new password         Image: Click on the second second s |   |
| Tu<br>Er               | Two-Step Authentication OFF                                                                                                    |   |
|                        |                                                                                                    | - |

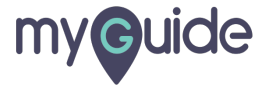

# **Thank You!**

myguide.org

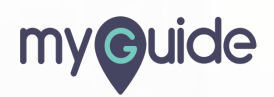